## Absence Management Self-Service (AMSS)

Approver Training Payroll Services Lori Serna

#### Training Overview

- What is Absence Management Self-Service (AMSS)?
- What are the roles and responsibilities?
- Enhancements to the My Cal Poly Portal
- What does this new system do?
- What are the monthly approver activities in AMSS?
- Getting help
- Questions?

#### About AMSS

Absence Management Self Service is a CSU wide project that replaces the existing paper reporting process with an online system that allows:

- Entry of leave time earned and taken
- Hourly and premium pay requests
- Timekeeper review and reporting
- Manager approval and reporting

AMSS Overview Video

http://csumyconnect.calstate.edu/p19152148/

#### Roles/Responsibilities

Employee-Self Reporter

Enters Absences by the first day of the following pay period Reviews Absences submitted and recommends for approval to the manager (may also enter Absences for the dept.)

Timekeeper/

**Supervisor** 

Approves Absences by the third business day of the pay period

Manager

Reviews and Finalizes Absences by the 10<sup>th</sup> of the pay period

Payroll

#### How to log in

Log in to the My Cal Poly Portal

my.calpoly.edu

Click on the Personal Info tab

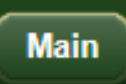

Money Matters

Advising

Registration & Enrollment

Personal Info

ΠX

#### My Leave Balance Overview –

- At-a-glance available balance information, so you don't have to go all the way into PeopleSoft
- Shows four main absence types: Sick, Vacation, Personal Holiday, CTO
- Click on "View All Balances" for more detail

| Employ | ee Info |
|--------|---------|
|--------|---------|

| My Leave Balance Overv | view as of October 01, 2012. Please Note: These balances may not reflect pending adjustments or current month activity. |
|------------------------|----------------------------------------------------------------------------------------------------|
| Sick Leave Balance:    | 187.500 Hours                                                                                                    |
| Vacation Balance:      | 258.420 Hours                                                                                                    |
| Personal Holiday:      | 1 Day                                                                                                    |
| Compensatory Time Off: | .375 Hours                                                                                                    |
|                        | View All Leave Balances                                                                                                 |

#### My Benefits/My Job Info-

- Hosted by Human Resources/Academic Personnel
- *My Benefits*: Displays Benefits and Retirement Plan information
- *My Job Info*: View Current Job and Pay Info, including compensation history by clicking on the links

| Benefits Summary and Enrollmen | t                 | View                      |
|--------------------------------|-------------------|---------------------------|
| Retirement Plan:               | PERS-SS/MED 2%@55 |                           |
| My Job Info                    |                   |                           |
| View Current Job and Pay Info  |                   | View Compensation History |

#### My Job Tasks-

Role-driven links to job tasks all in one place, such as:

- Master Payroll Certification
- Student Payroll
- Pay and leave Approvals and Review
- Timekeeper and Manager Balance Inquiry

| My Job Ta      | isks                                                                                         |               |
|----------------|----------------------------------------------------------------------------------------------|---------------|
| 📑 Appro        | ve Time and Absences                                                                         | Approve       |
| 📑 Mana         | ger Leave Balance Inquiry                                                                    | Review        |
| 📑 Timek        | eeper Leave Balance Inquiry                                                                  | Review        |
| 📑 Timek        | eeper Absence Review                                                                         | Review        |
| 📑 Mana         | ge Student Payroll                                                                           | Approve       |
| 📑 Enroll       | in Direct Deposit for Employee Reimbursements                                                | <u>Update</u> |
| 📑 Updat        | e Reports To Position Number                                                                 | <u>Update</u> |
| 📑 Admir        | ister CalPoly Jobs                                                                           | View          |
| If you experie | nce any difficulties accessing the links above, please contact the Service Desk at 756-7000. |               |

#### My Pay and Leave Usage Section

Submit Leave Usage or Leave Earned – using Absence Management Self Service (AMSS) enter all leave hours earned or taken:

- Vacation, Sick or PH
- Earn and Use CTO
- Earn and Use ADO
- Other leaves like FL, ML, MPA

| Submit Leave Usage or Leave Earned Submit   Enter absence activity into Absence Management Self-Service (AMSS). For further assistance, go to the AMSS website or call Payroll Services at (805) 756-2605. Continue → | My Pay and Leave Usage                                                                                                  |                   |
|----------------------------------------------------------------------------------------------------|----------------------------------------------------------------------------------------------------|-------------------|
| Enter absence activity into Absence Management Self-Service (AMSS). For further assistance, go to the <u>AMSS website</u> or call Payroll Services at (805) 756-2605.                                                 | Submit Leave Usage or Leave Earned                                                                                      | Submit            |
| Services at (805) 750-2605.<br><u>Continue →</u>                                                                                                    | Enter absence activity into Absence Management Self-Service (AMSS). For further assistance, go to the AMSS website or c | all Payroll       |
|                                                                                                    | Services at (805) 750-2005.                                                                                             | <u>Continue →</u> |

#### Enhancements

Users will be able to see available balances at entry for sick, vacation, CTO, PH etc...

| nter New Absence Events |                    |                  |         |                      |                                   |                  |              |   |   |
|-------------------------|--------------------|------------------|---------|----------------------|-----------------------------------|------------------|--------------|---|---|
| Absence Name            | <u>*Begin Date</u> | <u>*End Date</u> | Balance | <u>*Partial Days</u> | <u>Absence</u><br><u>Duration</u> | <u>Unit Type</u> |              |   |   |
| Vacation -              | 10/01/2012 🛐       | 10/01/2012 🛐     | 235.754 | None 🔻               |                                   | Hours            | Add Comments | + | - |

| nter New Absence Events |                    |              |         |                      |                                   |                  |              |   |   |
|-------------------------|--------------------|--------------|---------|----------------------|-----------------------------------|------------------|--------------|---|---|
| Absence Name            | <u>*Begin Date</u> | *End Date    | Balance | <u>*Partial Days</u> | <u>Absence</u><br><u>Duration</u> | <u>Unit Type</u> |              |   |   |
| Sick - Self 🔹           | 10/01/2012 🛐       | 10/01/2012 🛐 | 171.5   | None 👻               |                                   | Hours            | Add Comments | + | - |

| nter New Absence Events |                    |                  |                |                      |                                   |                  |              |   |   |
|-------------------------|--------------------|------------------|----------------|----------------------|-----------------------------------|------------------|--------------|---|---|
| Absence Name            | <u>*Begin Date</u> | <u>*End Date</u> | <u>Balance</u> | <u>*Partial Days</u> | <u>Absence</u><br><u>Duration</u> | <u>Unit Type</u> |              |   |   |
| Personal Holiday 🔹      | 10/01/2012 🛐       | 10/01/2012 🛐     | 1              | None 👻               |                                   | Days             | Add Comments | + | - |

#### Enhancements

#### Users will not be able to submit time they don't have...

#### Click for Instructions

**ERROR!** The absence entered exceeds your available balance. Adjust your absence so that it does not exceed your absence balance or contact Payroll to report the absence.

| From 10/01/2012         | Thre                               | ough 10/30/2                                           | 2012 🛐                                                      |                           |                      |                         |                     |                  |              |   |   |
|-------------------------|------------------------------------|--------------------------------------------------------|-------------------------------------------------------------|---------------------------|----------------------|-------------------------|---------------------|------------------|--------------|---|---|
| Existing Absence Events |                                    |                                                        |                                                             | Cust                      | tomize   Find   🗷    | First                   | 1 of 1 🖸 L          | ast              |              |   |   |
| Absence Name            |                                    | Begin Date                                             | End Date                                                    | Absence<br>Duration       | Unit Type            | ast Update              | ed By               |                  |              |   |   |
|                         |                                    |                                                        |                                                             |                           |                      |                         |                     |                  |              |   |   |
| Enter New Absence Even  | ts                                 |                                                        |                                                             |                           |                      |                         |                     |                  |              |   |   |
| Absence Name            | <u>*</u> E                         | Begin Date                                             | <u>*End Date</u>                                            | <u>Balance</u>            | <u>*Partial Days</u> | <u>Hours</u><br>per Day | Absence<br>Duration | <u>Unit Type</u> |              |   |   |
| CTO Take                | - 1                                | 0/01/2012 🛐                                            | 10/01/2012 🛐                                                | 0.375                     | Partial Hours 🔻      | 5.00                    | 5.00                | Hours            | Add Comments | ÷ | - |
| Calculate Duration      |                                    |                                                        |                                                             |                           |                      |                         |                     |                  |              |   |   |
| <u>Timesheet</u>        | To the bes<br>submitted<br>and CSU | st of my knowle<br>I is accurate an<br>policy requirem | dge and belief, ti<br>d in full compliar<br>tents.<br>ubmit | ne informa<br>nce with le | tion<br>gal          |                         |                     |                  |              |   |   |
|                         |                                    |                                                        |                                                             |                           |                      |                         |                     |                  |              |   |   |
|                         |                                    |                                                        |                                                             |                           |                      |                         |                     |                  |              |   |   |

Users will be able to submit absence events two months forward and three months back...AMSS will tell you if the date you select is outside of that range

| Message                                                                                                    |
|----------------------------------------------------------------------------------------------------|
| This absence begin date falls outside the allowable entry window of 7/1/2012<br>through 12/31/2012. (27500,343)<br>Only entries for absences within this date range may be entered using self-<br>service. If you have an entry to make that falls outside this range, please call<br>Payroll or ask your manager. |
| OK                                                                                                    |

Users will be prompted to specify the relationship to the employee for appropriate leave types (Funeral Leave, Sick Leave Family, etc.)

#### The user will not be able to submit the take without it

| Inter New Absence Events |                    |              |                      |                                   |                  |              |   |  |
|--------------------------|--------------------|--------------|----------------------|-----------------------------------|------------------|--------------|---|--|
| Absence Name             | <u>*Begin Date</u> | *End Date    | <u>*Partial Days</u> | <u>Absence</u><br><u>Duration</u> | <u>Unit Type</u> |              |   |  |
| Bereavement/Funeral -    | 10/01/2012 🛐       | 10/01/2012 🛐 | None 🔻               |                                   | Hours            | Add Comments | + |  |

Click for Instructions ERROR! The absence selected requires the entry of the family relationship in the "Comments" field.

#### Salaried employee schedules will be input in AMSS...

| Enter New Absence Even          | ts                           |                                                                    |                                                               |                           |                      |                     |                  |              |   |   |
|---------------------------------|------------------------------|--------------------------------------------------------------------|---------------------------------------------------------------|---------------------------|----------------------|---------------------|------------------|--------------|---|---|
| Absence Name                    |                              | <u>*Begin Date</u>                                                 | <u>*End Date</u>                                              | Balance                   | <u>*Partial Days</u> | Absence<br>Duration | <u>Unit Type</u> |              |   |   |
| Vacation                        | •                            | 08/31/2012 🛐                                                       | 09/07/2012 🛐                                                  | 235.754                   | None 🔻               | 40.00               | Hours            | Add Comments | + | - |
| Calculate Duration<br>Timesheet | To the I<br>submit<br>and CS | best of my knowle<br>ted is accurate an<br>3U policy requirem<br>S | edge and belief, tr<br>id in full compliar<br>nents.<br>ubmit | ne informa<br>nce with le | tion<br>gal          |                     |                  |              |   |   |

A range of dates can be reported of one leave type, such as Vacation (shown above)

AMSS will only count scheduled days/hours; it will exclude holidays or days off when it calculates the duration of the absence range

#### Enhancements

#### <u>No Leave Taken</u> will be the default Absence Name...

| From 1           | 0/01/2012 🛐        | Thr                               | ough 10/30/                                            | 2012 🛐                                             |                                   |                  |                  |          |  |  |
|------------------|--------------------|-----------------------------------|--------------------------------------------------------|----------------------------------------------------|-----------------------------------|------------------|------------------|----------|--|--|
| Existing Abs     | ence Events        |                                   |                                                        |                                                    | Custon                            | iize   Find   🗷  | 🔠 🛛 First 🚺 1 of | 1 🚺 Last |  |  |
| Absence Na       | me                 |                                   | Begin Date                                             | End Date                                           | Absence<br>Duration               | <u>Unit Type</u> | Last Updated By  |          |  |  |
|                  |                    |                                   |                                                        |                                                    |                                   |                  |                  |          |  |  |
| Enter New A      | bsence Event       | S                                 |                                                        |                                                    |                                   |                  |                  |          |  |  |
| Absence Na       | <u>me</u>          | <u>*</u>                          | <u>Begin Date</u>                                      | *End Date                                          | <u>Absence</u><br><u>Duration</u> | Unit Type        |                  |          |  |  |
| No Leave T       | aken               | - 1                               | 0/01/2012 🛐                                            | 10/30/2012 🛐                                       |                                   |                  | Add Comments     | + -      |  |  |
| Calcu            | Calculate Duration |                                   |                                                        |                                                    |                                   |                  |                  |          |  |  |
| <u>Timesheet</u> |                    | To the be<br>submitted<br>and CSU | st of my knowle<br>I is accurate an<br>policy requirem | dge and belief, ti<br>d in full compliar<br>ients. | ne informatio<br>nce with lega    | n<br>I           |                  |          |  |  |
|                  |                    |                                   | S                                                      | ubmit                                              |                                   |                  |                  |          |  |  |

If the user had no leave time earned or taken for the month, they simply:

- 1. Log in to AMSS
- 2. Validate the "Begin and End" Dates are correct (default is the state pay period dates)
- 3. Hit Submit

#### Monthly Overview

**Approver Monthly Activity Overview:** 

Employees enter absence events throughout the pay period Master Payroll Certification approval according to published due dates (3<sup>rd</sup> week) Approve absence events entered by the 3<sup>rd</sup> business day of the following pay period. Set absence status to "approved"

# Employees enter absence events throughout the pay period

- Reminders throughout the month to enter time, and the due dates. A final reminder on the last day will go to just those who have not reported anything
- Instructional Faculty (appointed by academic year) only are required to use the system to report leave taken. They do not need to report "No Leave Taken"
- Employees must report all absences for the month by the first day of the following pay period. Same day as paper forms were due
- Recommend employees enter absence events as they occur throughout the month

# Master Payroll Certification (MPC) approval according to published due dates (3rd week)

- Timekeeper Role will change from "approver" to "reviewer"
- Timekeeper will review the Payroll for the department; validates employee days worked, FTE, dock days reported correctly, etc.
- Approver role will be performed by Manager/Dean/Department Chair
- Timekeepers will alert you when review is complete and recommend for approval
- Link found in "My Job Tasks" on the Personal Info tab of the My Cal Poly Portal
- MPC approver logs in and approves as appropriate by checking boxes by certified employees and submits

Approve absence events entered by the 3rd business day of the following pay period. Set absence status to "approved"

<u>Approve Time and Absences</u> link found under "My Job Tasks" on the Personal Info tab of the My Cal Poly Portal.

| My Job Tasks                                                             |                                                                     |                                                                                                    | Approve       |
|--------------------------------------------------------------------------|---------------------------------------------------------------------|----------------------------------------------------------------------------------------------------|---------------|
| These are y                                                              | our People                                                          | eSoft Appro                                                                                                    | over Options: |
| Main Menu >                                                              |                                                                     |                                                                                                    |               |
| Manager Self Service                                                     |                                                                     |                                                                                                    |               |
| Navigate to self service information and act                             | ivities for people reporting to you.                                |                                                                                                    |               |
| Manager Balance Inquiry<br>Manager Absence Balance Inquiry               | Timekeeper Balance Inquiry<br>Timekeeper Absence Balance<br>Inquiry | Approve Time and Exceptions<br>Approve reported or payable time,<br>overtime and absence requests,<br>and manage exceptions.<br>Approve Reported Absences<br>Approve Time and Absences |               |
| Report Time<br>Report time or request absences.<br>Manager Absence Entry |                                                                     |                                                                                                    |               |
|                                                                          |                                                                     |                                                                                                    | /             |

#### **Approve Time and Absences**

The page loads all employees that report to you for approval automatically...may take several seconds

| Em | Employees Customize   Find   View All   H First 🗹 1-5 of 5 🕑 Las |               |                           |                             |                   |                  |               |                  |          |                 |             |  |
|----|------------------------------------------------------------------|---------------|---------------------------|-----------------------------|-------------------|------------------|---------------|------------------|----------|-----------------|-------------|--|
| se | le ct                                                            | <u>EmpliD</u> | <u>Empl</u><br><u>Rcd</u> | <u>Cur Pd</u><br><u>Abs</u> | <u>First Name</u> | <u>Last Name</u> | <u>Status</u> | <u>Dept Name</u> | Position | <u>Jobtitle</u> | $\bigwedge$ |  |
|    |                                                                  | 000003797     | 0                         | Sub                         | Daisy             | Duck             | Active        | Anaheim Ducks    | 00000458 | Train Conductor | 品           |  |
|    |                                                                  | 000011116     | 0                         | Sub                         | Donald            | Duck             | Active        | Anaheim Ducks    | 00000451 | Train Conductor |             |  |
|    |                                                                  | 000003992     | 0                         | Sub                         | Minnie            | Mouse            | Active        | Anaheim Ducks    | 00000218 | Makeup Manager  | 品           |  |
|    |                                                                  | 000006774     | 0                         | Sub                         | King              | Triton           | Active        | Anaheim Ducks    | 00000474 | Train Conductor |             |  |
|    |                                                                  | 000011961     | 0                         | Sub                         | Snow              | White            | Active        | Anaheim Ducks    | 00000624 | Band Member     |             |  |
|    |                                                                  |               |                           |                             |                   |                  |               |                  |          |                 | Eirst       |  |

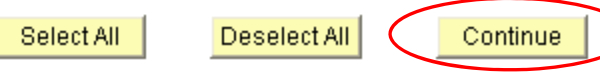

- You can approve absence entries individually or select all
- Clicking on the "hierarchy" icon shows you all employees that report to your direct reports
- When done selecting, hit Continue

|                          |            |            | Custor          | nize   Find      |         | First 🚺 1-7 of 7 | 🕨 Last      |
|--------------------------|------------|------------|-----------------|------------------|---------|------------------|-------------|
| Absence Name             | Begin Date | End Date   | <u>Duration</u> | <u>Unit Type</u> | Approve | Review Status    | Add Comment |
| Vacation                 | 10/31/2012 | 10/31/2012 | 1.00000         | Hours            |         | -                | Add Comment |
| Personal Holiday         | 12/28/2012 | 12/28/2012 | 1.00000         | Days             |         | -                | Add Comment |
| Vacation                 | 11/01/2012 | 11/01/2012 | 4.00000         | Hours            |         | -                | Add Comment |
| Vacation                 | 12/17/2012 | 12/21/2012 | 20.00000        | Hours            |         | •                | Add Comment |
| Union Non-<br>Reimbursed | 11/09/2012 | 11/09/2012 | 8.00000         | Hours            |         | •                | Add Comment |
| Sick - Self              | 11/09/2012 | 11/09/2012 | 0.50000         | Hours            |         | •                | Add Comment |
| Sick - Self              | 10/31/2012 | 10/31/2012 | 5.00000         | Hours            |         | Reviewed -       | Add Comment |

- Review hours submitted; If your timekeeper has reviewed prior to your approval, you will see the "Review Status" set to Reviewed
- If the hours are approved, check the box in the "Approve" column
- If you need to send the hours back to the employee for correction, change the "Review Status" to <u>Needs Corr</u> and add a comment

|       |                          |            |            | Custor          | mize   Find   [ | Ø 📓          | First 🚺 1-7 of 7 | 🕨 Last      |
|-------|--------------------------|------------|------------|-----------------|-----------------|--------------|------------------|-------------|
|       | Absence Name             | Begin Date | End Date   | <u>Duration</u> | Unit Type       | Approve      | Review Status    | Add Comment |
|       | Vacation                 | 10/31/2012 | 10/31/2012 | 1.00000         | Hours           |              | -                | Add Comment |
|       | Personal Holiday         | 12/28/2012 | 12/28/2012 | 1.00000         | Days            |              | -                | Add Comment |
|       | Vacation                 | 11/01/2012 | 11/01/2012 | 4.00000         | Hours           | <b>V</b>     | -                | Add Comment |
|       | Vacation                 | 12/17/2012 | 12/21/2012 | 20.00000        | Hours           | <b>V</b>     | •                | Add Comment |
|       | Union Non-<br>Reimbursed | 11/09/2012 | 11/09/2012 | 8.00000         | Hours           | <b>V</b>     | •                | Add Comment |
|       | Sick - Self              | 11/09/2012 | 11/09/2012 | 0.50000         | Hours           | <b>V</b>     | -                | Add Comment |
| laire | Sick - Self              | 10/31/2012 | 10/31/2012 | 5.00000         | Hours           |              | Reviewed -       | Add Comment |
|       |                          |            |            |                 |                 | $\backslash$ |                  |             |

 If the hours are approved, check the box in the "Approve" column (select all for your convenience)

Submit

- If you need to send the hours back to the employee for correction, change the "Review Status" to "Needs Corr" and add a comment (email generated to the employee)
- When you have completed your approval, hit Submit. All hours need to be approved by the due date each month

|   | Employees Customize   Find   View All   First 🗹 1-5 of 5 🕑 |                           |                             |                   |                  |               |                  |                 |       |  |  |
|---|------------------------------------------------------------|---------------------------|-----------------------------|-------------------|------------------|---------------|------------------|-----------------|-------|--|--|
| / | <u>emplid</u>                                              | <u>Empl</u><br><u>Ncd</u> | <u>Cur Pd</u><br><u>Abs</u> | <u>First Name</u> | <u>Last Name</u> | <u>Status</u> | <u>Dept Name</u> | <u>Jobtitle</u> |       |  |  |
| / | 000003797                                                  | 0                         | Sub                         | Daisy             | Duck             | Active        | Anaheim Ducks    | Train Conductor | 品     |  |  |
|   | 000011116                                                  | 0                         | Sub                         | Donald            | Duck             | Active        | Anaheim Ducks    | Train Conductor |       |  |  |
|   | 000003992                                                  | 0                         | Sub                         | Minnie            | Mouse            | Active        | Anaheim Ducks    | Makeup Manager  | 品     |  |  |
|   | 000006774                                                  | 0                         | Sub                         | King              | Triton           | Active        | Anaheim Ducks    | Train Conductor |       |  |  |
|   | <u>000011961</u>                                           | 0                         | Appr                        | Snow              | White            | Active        | Anaheim Ducks    | Band Member     |       |  |  |
|   |                                                            |                           |                             |                   |                  |               |                  |                 | First |  |  |

#### Enter and View Reported Absences for an Employee

Managers can enter and view reported absences for their direct reports and the direct reports of managers reporting to them. Absences submitted on behalf of an employee by a Manager are entered with an "Approved" status

Manager Self Service>Time Management>Report Time>Manager Absence Entry

| From 05/01/2010 🛐                                                    | т                  | hrough            | 06/30/2010   | ]                                 |                  |                                 |           |                  |        |  |
|----------------------------------------------------------------------|--------------------|-------------------|--------------|-----------------------------------|------------------|---------------------------------|-----------|------------------|--------|--|
| Existing Absence Events Customize   Find   H First 🗹 1-6 of 6 🕨 Last |                    |                   |              |                                   |                  |                                 |           |                  |        |  |
| Absence Name                                                         |                    | <u>Begin Date</u> | End Date     | <u>Absence</u><br><u>Duration</u> | <u>Unit Type</u> | e <u>Absen</u><br><u>Status</u> | <u>ce</u> | <u>Last Upda</u> | ted By |  |
| Furlough Day Take                                                    |                    | 05/07/201         | 0 05/07/2010 | 1.00                              | Days             | Finaliz                         | ed        |                  |        |  |
| Sick Take - Self                                                     |                    | 05/14/201         | 0 05/14/2010 | 8.00                              | Hours            | Finaliz                         | ed        |                  |        |  |
| Furlough Day Take                                                    |                    | 05/21/201         | 0 05/21/2010 | 1.00                              | Days             | Finaliz                         | ed 👘      |                  |        |  |
| Furlough Day Take                                                    |                    | 06/04/201         | 0 06/04/2010 | 1.00                              | Days             | In Proc                         | ess       |                  |        |  |
| Vacation Take                                                        |                    | 06/23/201         | 0 06/28/2010 | 32.00                             | Hours            | Approv                          | ed        |                  |        |  |
| Furlough Day Take                                                    |                    | 06/30/201         | 0 06/30/2010 | 1.00                              | Days             | In Proc                         | ess       |                  |        |  |
| Enter New Absence Events                                             |                    |                   |              |                                   |                  |                                 |           |                  |        |  |
| Absence Name                                                         | <u>Beqin</u>       | <u>Date</u>       | End Date     | Absenc<br>Duration                | <u>ne</u> Uni    | it Type                         |           |                  |        |  |
| No Time Taken 💌                                                      | 07/01/             | 2010 関            | 07/31/2010   | )                                 | Da               | ys                              | Add Co    | mments           | + -    |  |
| Calculate Duration                                                   | Calculate Duration |                   |              |                                   |                  |                                 |           |                  |        |  |
| imesheet To the best of my knowledge and belief, the information     |                    |                   |              |                                   |                  |                                 |           |                  |        |  |

submitted is accurate and in full compliance with legal

Submit

and CSU policy requirements.

The "Report and View Absences" page is displayed. "From" and "Through" dates are defaulted to the current month. To view historical or future data, change the From and/or Through date(s).

Enter any necessary absence information for the employee and click the Submit button.

| Existing Absence Events |                   | <u>Customize  </u> | <u>Find</u>   🛗                   | First 🛃 1-4 of 4 🕩 | Last                            |                 |              |
|-------------------------|-------------------|--------------------|-----------------------------------|--------------------|---------------------------------|-----------------|--------------|
| Absence Name            | <u>Begin Date</u> | End Date           | <u>Absence</u><br><u>Duration</u> | <u>Unit Type</u>   | <u>Absence</u><br><u>Status</u> | Last Updated By |              |
| Sick Take - Self        | 07/08/2010        | 07/08/2010         | 8.00                              | Hours              | <u>Submitted</u>                | Snow White      | Î            |
| Sick Take - Family      | 07/09/2010        | 07/09/2010         | 8.00                              | Hours              | <u>Submitted</u>                | Snow White      | Î            |
| Vacation Take           | 07/12/2010        | 07/15/2010         | 32.00                             | Hours              | Approved                        | Mickey Mouse    | Î            |
| Jury Duty Take          | 07/22/2010        | 07/22/2010         | 8.00                              | Hours              | <u>Submitted</u>                | Snow White      | Î            |
|                         |                   |                    |                                   |                    |                                 |                 | $\mathbf{X}$ |

Reported absences may only be deleted under certain statuses. "Finalized" absence entries may not be deleted as they have already been processed by Payroll. Managers may delete reported absences with a review status of "Approved", "Reviewed", "Needs Correction" or "Submitted".

An email is generated to the employee alerting them that an absence has been deleted on their behalf.

## "Absence Status"

<u>Submitted</u>\* – the absence has been submitted <u>Reviewed</u> – the absence has been reviewed by the timekeeper <u>Approved</u> – the absence has been approved by the manager <u>Needs Correction</u>\* – the absence entered was sent back to the employee by the timekeeper or manager and needs to be corrected or deleted <u>Finalized</u> – Payroll has processed your absence

\*only absences with these statuses can be corrected or deleted by the <u>employee</u>; recommend "reviewing" and "approving" wait until the end of the month

#### Reports

AMSS will give Timekeepers and Managers reporting capabilities to assist with monthly audits or ad hoc leave reporting needs

#### **CSU** Absence Management - Multi Reports

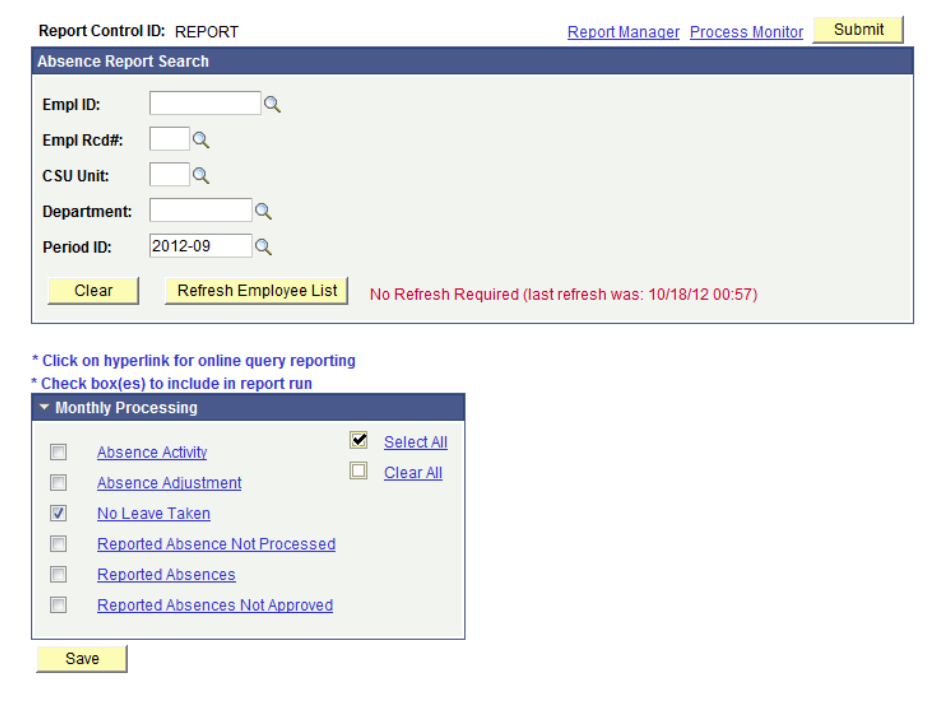

Data can be viewed online and downloaded to Excel; or run in "batches" to the process monitor. See full guide on Payroll website.

# Getting Help

- Click the <u>Click for Instructions</u> link on the PeopleSoft Approval pages
- Review the Manager/Approver section on the AMSS page on Payroll's website for full business process guides
- Contact your department timekeeper, as appropriate
- Email our Absence Management Self-Service email address <u>payroll-selfservice@calpoly.edu</u>
- Call Payroll Services at 756-2605

# Questions?